## **Link View**

In a duplex measurement,

1310 nm 0.11 dB

1550 nm 0.11 dB

1310 nm 0.06 dB 1550 nm 0.06 dB

1310 nm -5.03 dB

1550 nm -4.89 dB

1310 nm -3.21 dB 1550 nm -3.09 dB

0.0 m

1550

Cable\_Fiber1 (0S1)

Cable Fiber2 (0S1)

Average Loss:

verage Loss

Length: Default

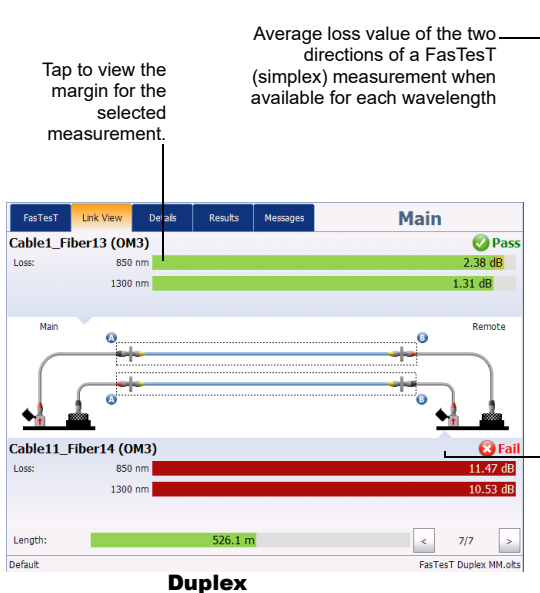

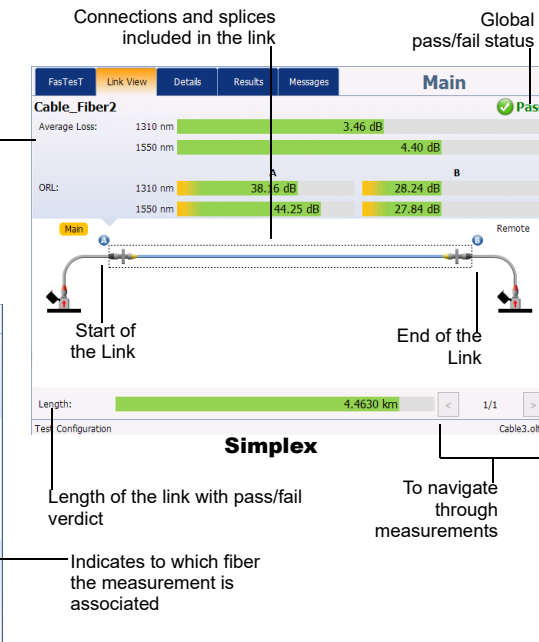

Green indicates pass. Red indicates fail. Gray indicates that no threshold was determined, or the Unidirectional Pass/Fail configuration is set to No

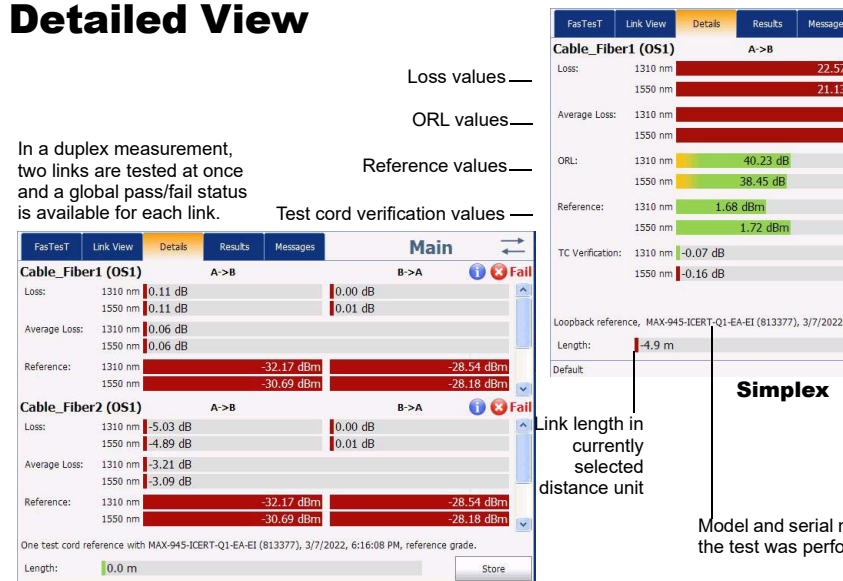

Duplex

#### $\leftrightarrow$ Results Messac Main B->A 🕦 🕄 Fail 2.88 dB 29.43 dB 29.49 dB 01-EA-EI (813377), 3/7/2022, 6:16:08 PM, referenc Store Test cord grade (reference or standard)

Model and serial number of the unit the test was performed on

**Results View** 

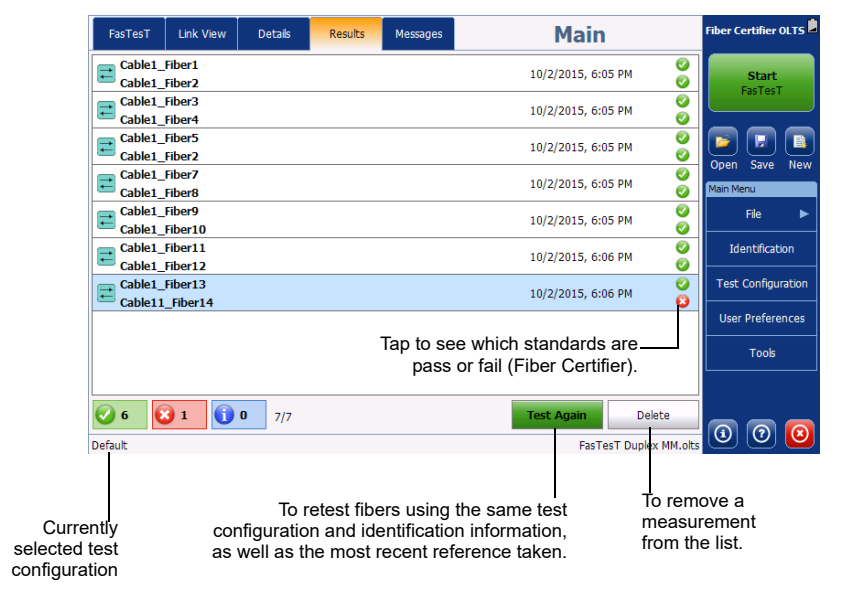

# **Using the Power Meter, Source and VFL**

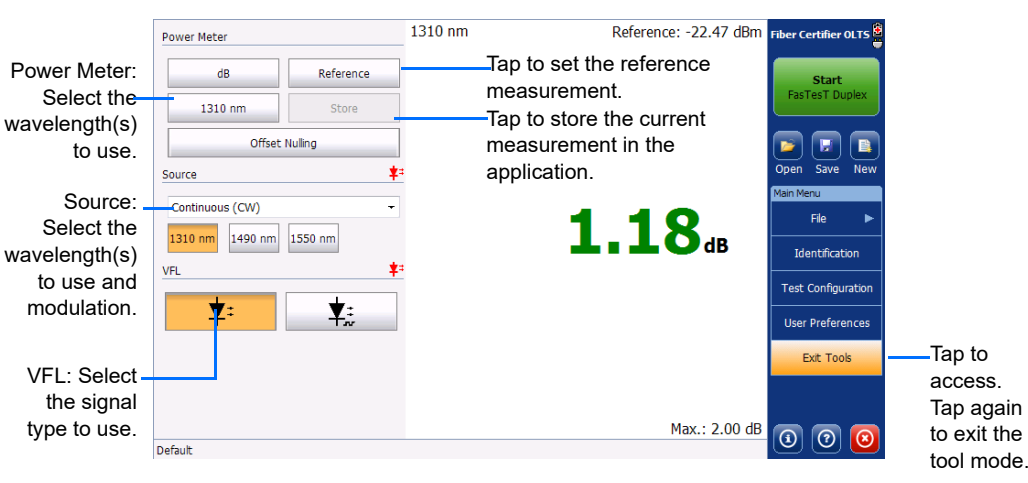

© 2022 EXFO Inc. All rights reserved. Printed in Canada (2022-04) Version: 5.0.0.1 

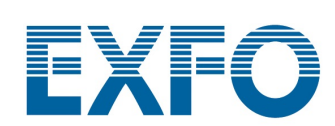

#### **OLTS/Fiber Certifier Optical Loss Test System**

## **Identifying Measurements**

A file can contain more than one measurements. You can use preset, or custom identifiers to help differentiate the measurements within the file.

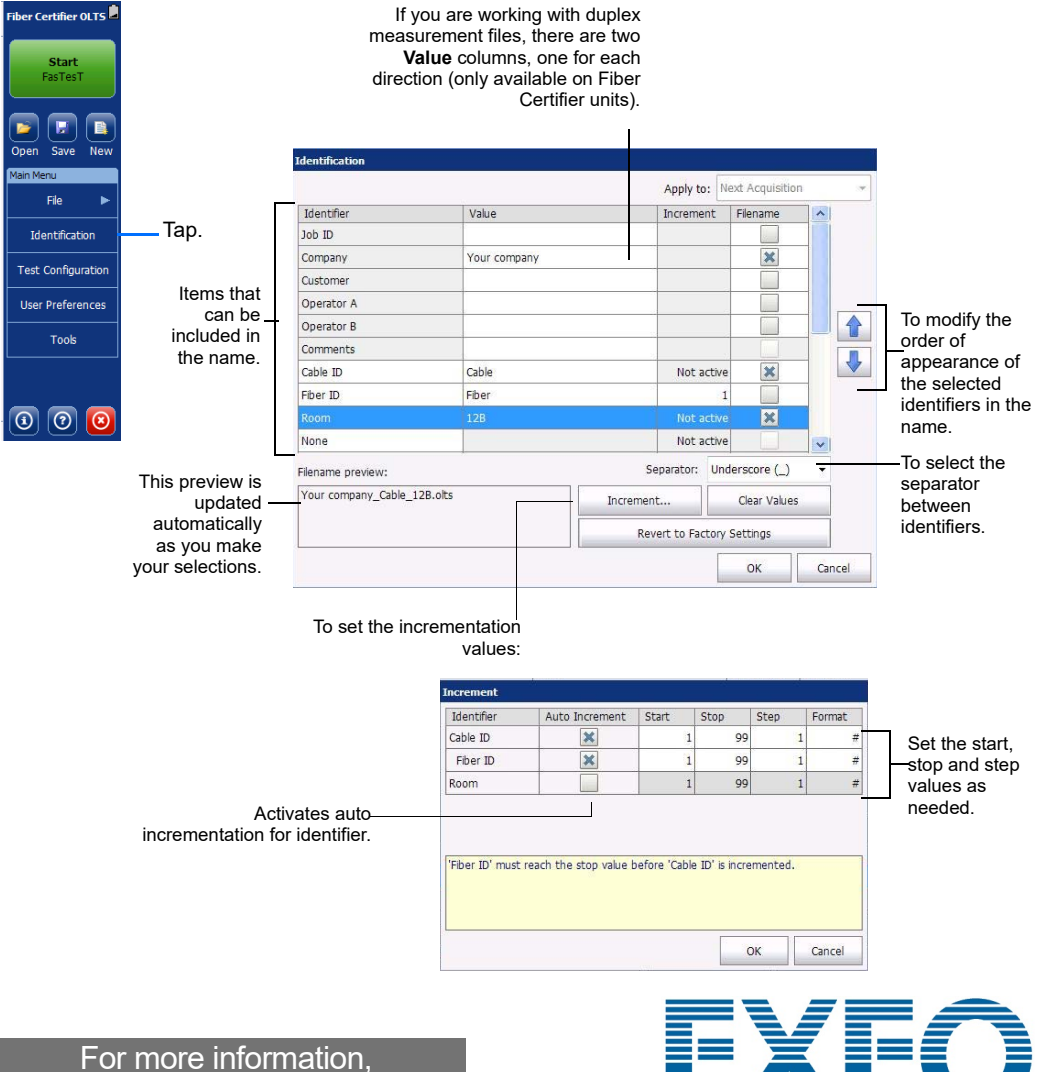

refer to the user guide.

## **Using Test Configurations**

Some preset test configurations are available on your unit, or you can create your own to include threshold values, and, in the case of Fiber Certifier units, certification standards and link details, to suit your needs.

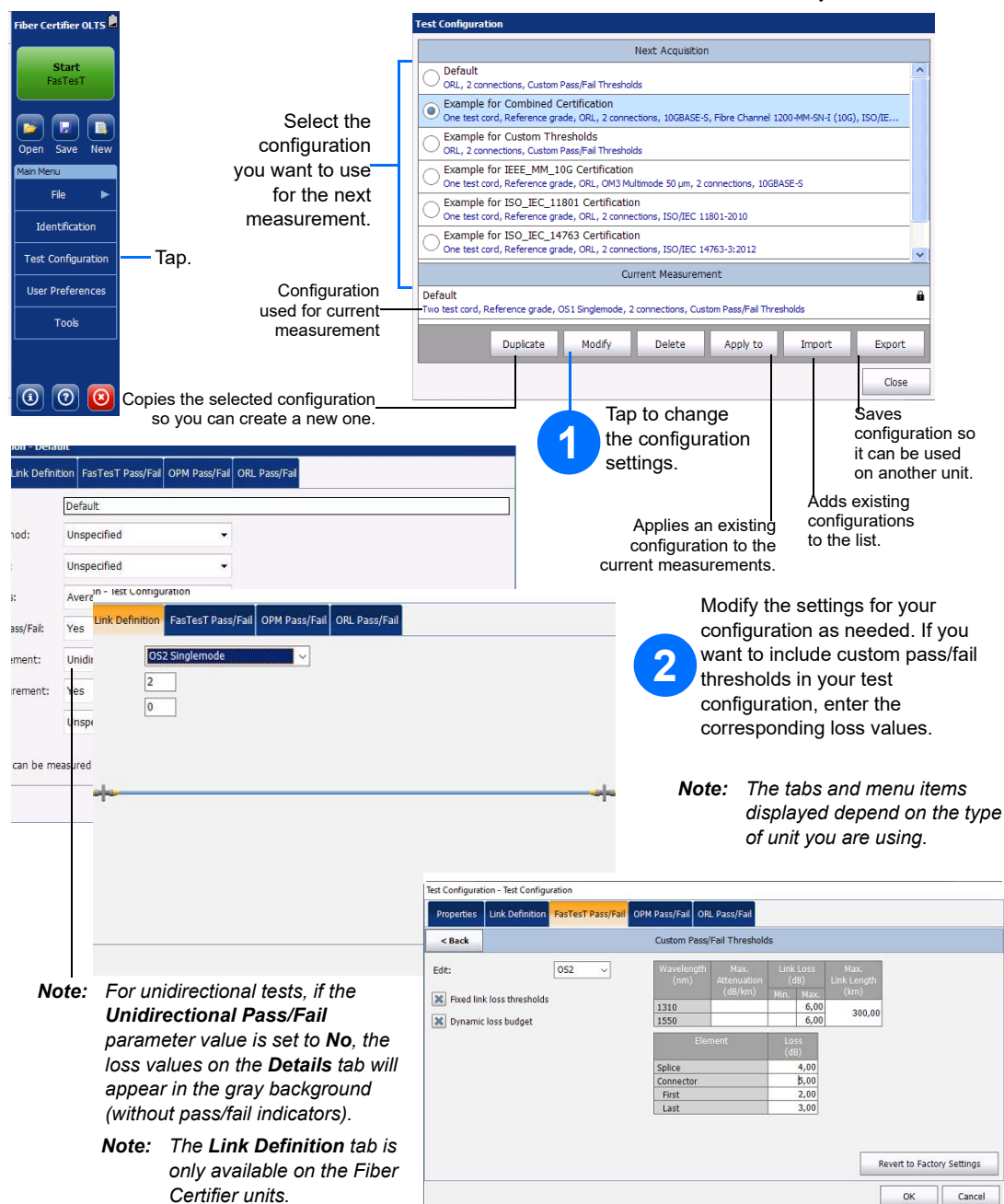

# **Setting the Main and Remote Units**

To set one of the unit as the main unit, perform a FasTesT reference on that unit. If you want to switch units, simply perform a reference measurement on the other unit.

When taking a loopback reference, or when not using a reference, you will have to determine if the unit you are using is the main or remote unit.

You can set the level of restrictions for the remote unit in the User Preferences window.

### **Setting a Reference**

Setting the reference for your measurements is done with a assistant that will guide you through all of the steps so that they are done in the proper order, and alert you should any problems arise. In such cases, the assistant will indicate possible solutions.

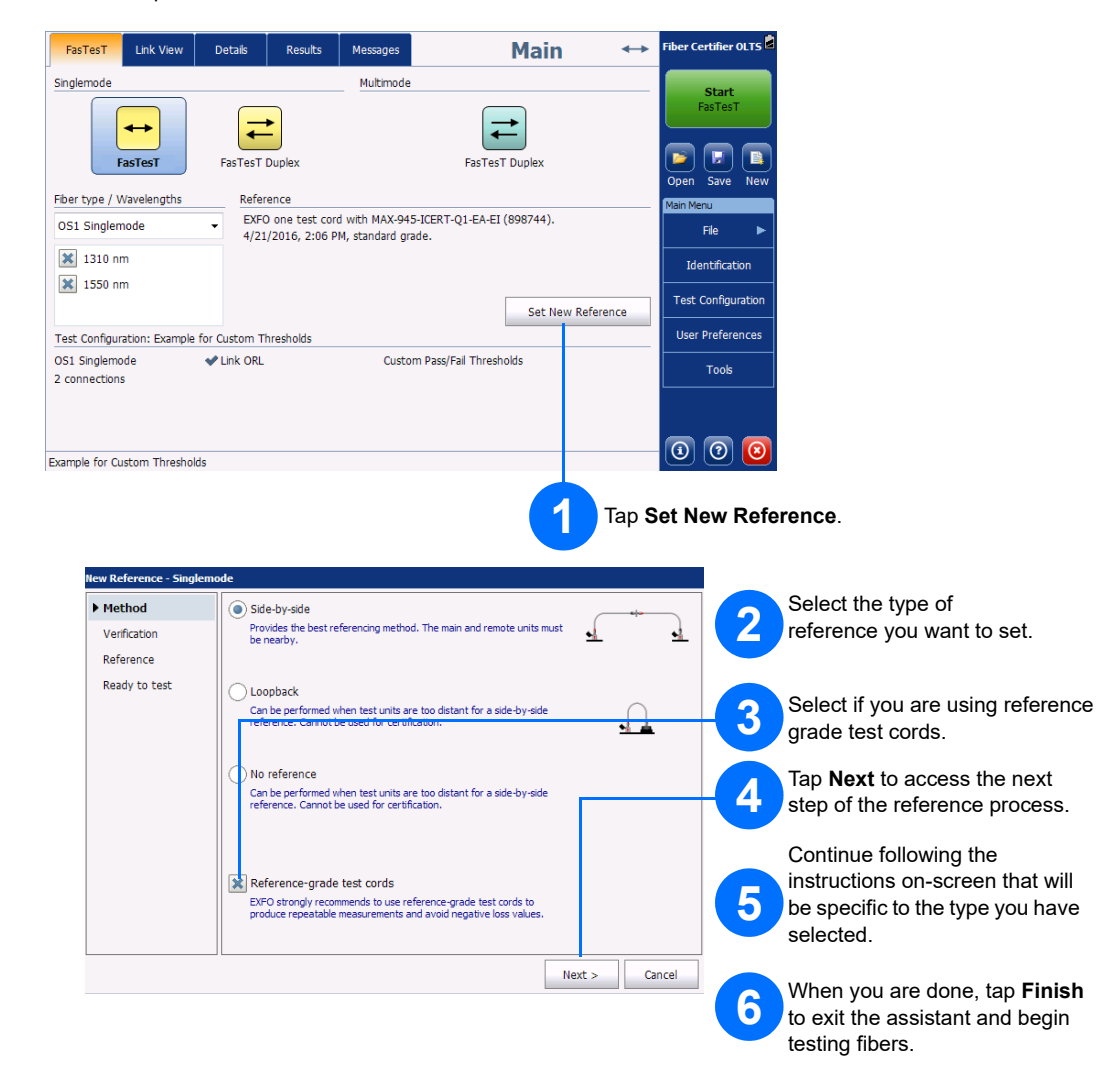

Test Co

Example for

Type your messag here, then tap Send. the other unit is n currently displaying the Messages tab, a pop-u notification appears Example for Custom Thresholds on-screen.

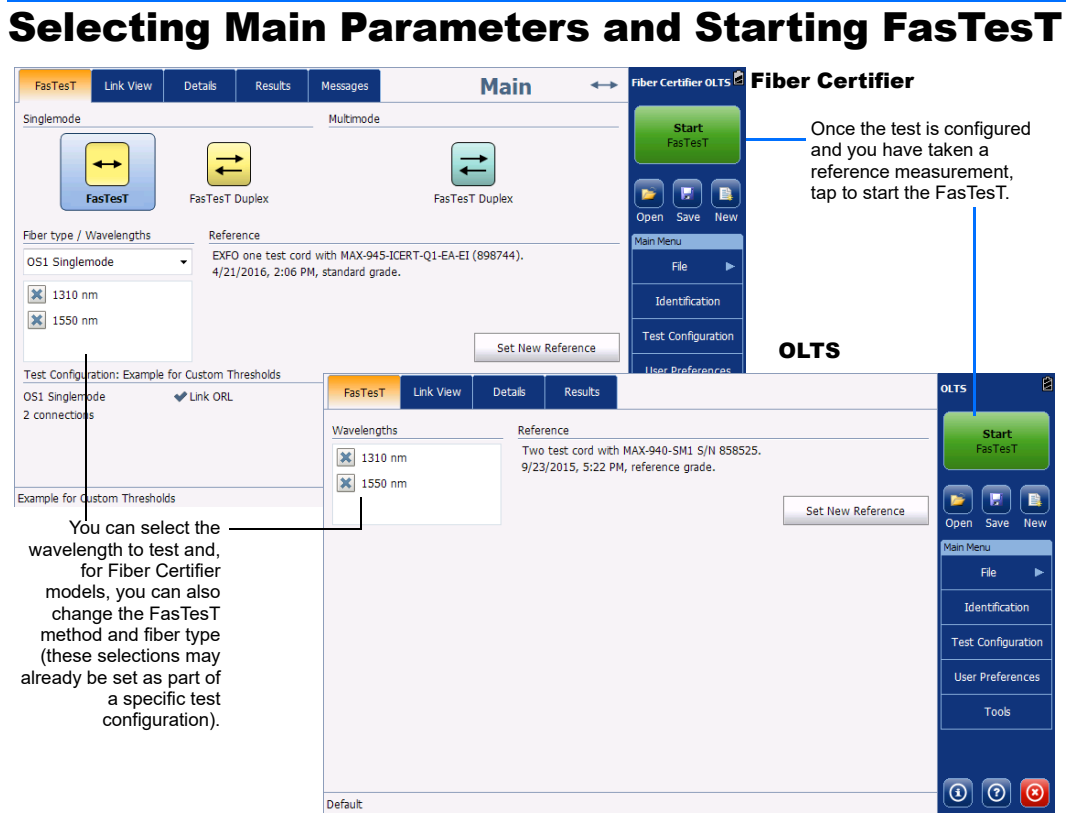

## **Sending and Receiving Messages**

| FasTesT  | Link View | Details | Results | Messages | M    | ain     | $\leftrightarrow$ | Fiber Certifier   | OLTS   |
|----------|-----------|---------|---------|----------|------|---------|-------------------|-------------------|--------|
|          |           |         |         |          |      |         |                   | Start<br>FasTesT  |        |
|          |           |         |         |          |      |         |                   | Open Save         | New    |
|          |           |         |         |          |      |         |                   | Main Menu<br>File | ►      |
|          |           |         |         |          |      |         |                   | Identification    |        |
|          |           |         |         |          |      |         |                   | Test Configu      | ration |
| Go to ne | kt fiber. |         |         |          |      | 2:37 PM | 1                 | User Prefere      | nces   |
|          |           |         |         |          |      |         |                   | Tools             |        |
| UK       | keduy.    |         |         |          |      | 2:38 PM | "<br>             |                   |        |
|          |           |         |         |          | Send | Clear   | History           | ര ര               |        |
|          |           |         |         |          |      |         |                   |                   |        |